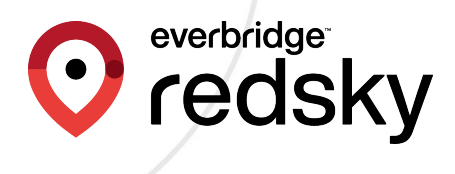

## RedSky-Cisco Emergency Responder (CER) Interface Control Guide

Version 2.0 December 2023

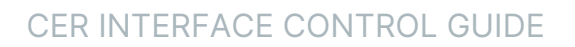

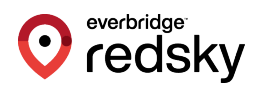

RedSky Technologies, Inc. 2023 Printed in the USA.

#### ©2023 by RedSky Technologies, Inc., All rights reserved.

No part of this publication may be reproduced, distributed, or transmitted in any form or by any means, including photocopying, recording, or other electronic or mechanical methods, without the prior written permission of RedSky Technologies, Inc., except in the case of brief quotations embodied in critical reviews and certain other noncommercial uses permitted by copyright law. For permission requests, write to RedSky Technologies, Inc., addressed "Attention: Permissions Coordinator," at the address below.

#### RedSky Technologies, Inc.

333 North Michigan Avenue, Suite 1600 Chicago, IL 60601 <u>redskye911.com</u>

MyE911<sup>®</sup>, E911 Anywhere<sup>®</sup>, and Horizon Mobility<sup>®</sup> are registered trademarks of RedSky Technologies, Inc.

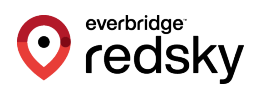

| Introduction                                            | 4  |
|---------------------------------------------------------|----|
| About Us                                                | 4  |
| Scope                                                   | 5  |
| Överview                                                | 5  |
| Point of Contact                                        | 5  |
| Solution Overview                                       | 6  |
| Synchronizing ALI Data to E911 Anywhere                 | 8  |
| Port Requirements                                       | 8  |
| Configuring National E911 Service Provider VUI Settings | 9  |
| Add National E911 Service Provider ERL                  | 14 |
| Migrating Conventional ERLs                             | 21 |
| Pushing ERL Records into E911 Anywhere                  | 25 |
| National E911 Service Provider Schedule                 |    |
| Verify ERL Records in E911 Anywhere                     |    |
| Appendix                                                | 34 |
| CER Field Mapping                                       |    |

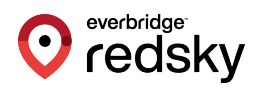

# Introduction

## About Us

RedSky Technologies is the leading provider of on-premise and cloud-based E911 solutions. In 1999, we developed and patented the first automated software application to manage 911 location data. As technology has evolved, we have kept pace with emerging voice technology to meet the requirements of modern enterprises. Our E911 enterprise-class software is used by 50 of the Fortune 500 companies. Using state-of-the-art software development languages and frameworks, our solutions are designed to run in the most secure enterprise, government, and virtual environments.

RedSky Technologies was recently acquired by <u>Everbridge</u>, however, RedSky remains a wholly owned subsidiary of Everbridge, still doing business as RedSky Technologies, Inc., An Everbridge Company. Everbridge is a public company (NASDAQ: EVBG) that is incorporated in the United States (U.S.) and headquartered in Boston, MA. Everbridge has a long history of supporting enterprise customers and offers an industry-leading mix of Critical Event Management and Enhanced 9-1-1 capabilities.

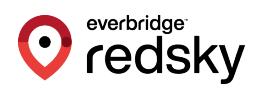

## Scope

### Overview

This Interface Control Document details the technical aspects of the integration between **RedSky's E911 Anywhere®** and **Cisco Emergency Responder (CER) Servers**. E911 Anywhere is a cloud-based network services that routes emergency calls in the USA and Canada, sends detailed location information of the caller to emergency dispatchers at the Public Safety Answering Points (PSAPs), and notifies on-site personnel of the 911 calls in progress.

## Point of Contact

To submit recommendations for comments and changes to this manual please contact us at:

RedSky Technologies, Inc., An Everbridge Company 333 North Michigan Avenue, Suite 1600 Chicago, IL 60601 Toll Free: 866-778-2435 Email: support@redskytech.com

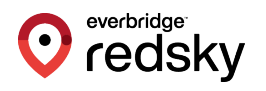

## **Solution Overview**

The integration between Cisco Emergency Responder and E911 Anywhere can be broken down into two steps:

- 1. Synchronizing the data from CER.
- 2. Delivering the 911 call to E911Anywhere over Session Initiation Protocol (SIP) or Public Switched Telephone Network (PSTN) trunking.

The first step is to synchronize automatic location information (ALI) data configured in CER to E911 Anywhere, including Emergency Location Identification Numbers (ELINS), Civic Addresses, and Emergency Response Locations (ERLS). Cisco CER requires a client-side certificate for mutual authentication with the E911 Anywhere integration. The RedSky server (anywhere.e911cloud.com) trusts the certificate authority (CA) installed internally at RedSky, and this CA is utilized to generate client-side certificates used for mutual authentication. Once the client certificate is uploaded to CER, the National E911 Service Provider Voice User Interface (VUI) feature is enabled and allows CER to push ALI records directly to E911 Anywhere.

CER sends location information over **port 443 (TCP)**, to a specific VUI URL, over a secure SSL connection. A company ID (provided by RedSky) is sent with the ALI update and is used to correlate the data with a specific tenant. The ALI records are then updated in E911 Anywhere for that organization.

If routing calls via SIP trunk, RedSky provides the customer with the public-facing IP addresses of redundant SIP gateways, and the customer provides RedSky with the public IP address the SIP traffic is coming from, the transport method (TCP/UDP/TLS). RedSky uses this information to whitelist SIP traffic coming from the customer.

If routing calls via PSTN trunk, RedSky provides the customer with a 10-digit DID which emergency calls will be routed to. End users still dial 911, but **Cisco Unified Communications Manager (CUCM)** performs a called party transformation mask to dial out to the phone number that RedSky provides.

In either routing method, RedSky looks at the caller ID, attempts to find a matching ELIN within our database, and upon finding a match will route the call to the appropriate PSAP based on the civic address associated with the ELIN. The

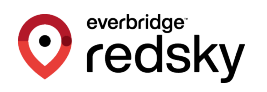

customer needs to ensure that when the 9-1-1 dial pattern is used, the call is routed to RedSky using one of the routing methods above.

Additionally, RedSky offers the capability to support softphone users with MyE911 or directly through the **Webex client application interface** and **HTTP-enabled Location Delivery (HELD+)**. Notifications of the emergency call can be delivered via SMS text, email, or screen pop alerts with **Enhanced Notifications**. Call Monitoring, call recording, and call bridging are also available to security personnel as part of the Enhanced Notifications.

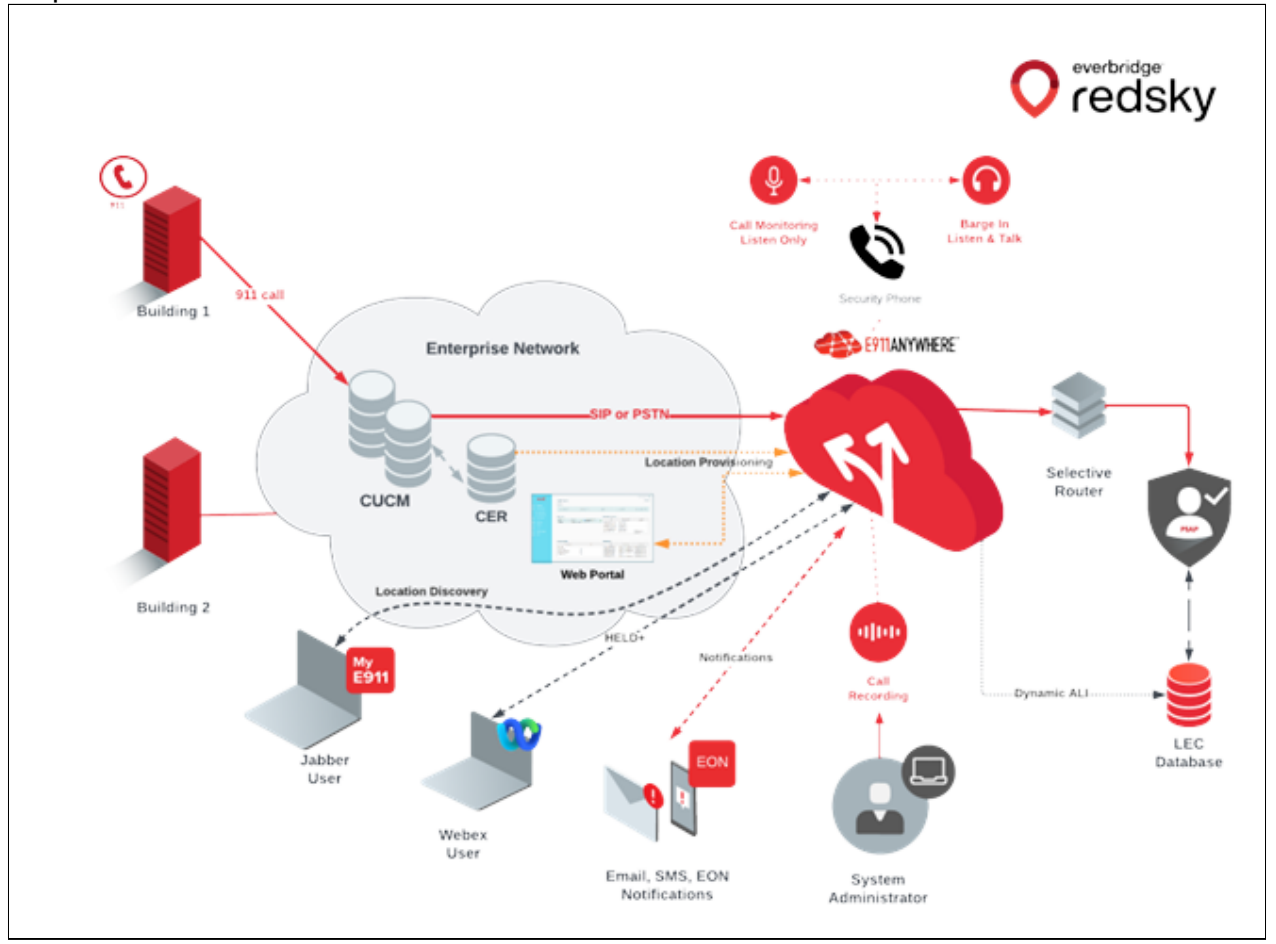

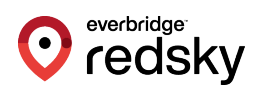

# Synchronizing ALI Data to E911 Anywhere

E911 Anywhere directly integrates with Cisco Emergency Responder. Protocols and ports used by E911 Anywhere must have IP connectivity to the Cisco Emergency Responder. If a firewall is between Cisco Emergency Responder and E911 Anywhere, then ports must be opened to allow communication. Additionally, DNS must be configured on the CER server, and able to resolve <a href="https://anywhere.e911cloud.com">https://anywhere.e911cloud.com</a>.

### Port Requirements

| SSL | ТСР         | 443       | Port opened on a<br>firewall that is used<br>for communication<br>between CER &<br>E911 Anywhere,<br>which resides in the<br>cloud. |
|-----|-------------|-----------|----------------------------------------------------------------------------------------------------|
| SIP | TLS/TCP/UDP | 5060-5061 | SIP signaling for call routing to E911<br>Anywhere.                                                                                 |

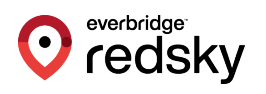

### Configuring National E911 Service Provider VUI Settings

RedSky will provide the certificate to the customer to install on the Cisco Emergency Responder Server. In order to configure the National E911 Service Provider VUI, the customer must upload the RedSky National E911 Provider Certificate, test and validate the VUI, and connect their E911Anywhere account to receive ALI data.

1. After logging into CER, go to System > National E911 Service Provider VUI Settings.

| cisco                                                                                                    | Cisco E                                                                                                    | mergency                                                                                                    | Responder                                                                                                    | Administratio                                                                                                    | on                                                                      |                                                                 |                                                                                                    |
|----------------------------------------------------------------------------------------------------|----------------------------------------------------------------------------------------------------|----------------------------------------------------------------------------------------------------|----------------------------------------------------------------------------------------------------|----------------------------------------------------------------------------------------------------|-------------------------------------------------------------------------|-----------------------------------------------------------------|----------------------------------------------------------------------------------------------------|
| System 👻                                                                                                    | ERL - Ph                                                                                                    | one Tracking 👻                                                                                                    | ERL Membership 👻                                                                                                    | User Management 👻                                                                                                    | Reports +                                                               | Tools -                                                         | Help 💌                                                                                                    |
| Cisco El<br>Cluster<br>Cisco El<br>Telephor<br>Server S<br>License<br>Mail Aler<br>Add Sub<br>SAML S<br>National<br>Provider | R Groups In<br>R Group Settings<br>tettings<br>Manaper<br>t Configurations<br>scriber<br>ingle Sign-On<br>E911 Service<br>VUI Settings | sistered with                                                                                                    | h Smart Software P<br>esponder                                                                                              | <sup>tanager and running</sup><br>Administra                                                                                        | in Evaluation                                                           | on mode w                                                       | ith 90 days remaining. R                                                                                               |
| iopyright © :<br>ill rights rese<br>rhis product (<br>esponsible fo<br>a summary of<br>for informatio<br>for Clisco Tech     | 2023 Cisco Sys<br>rved.<br>rcompliance v<br>f U.S. laws gov<br>on about Cisco<br>hnical Support                                        | tems, Inc.<br>graphic features<br>with U.S. and loca<br>reming Cisco cryp<br>Unified Communi<br>please visit our T | and is subject to Unit<br>il country laws. By usi<br>stographic products m<br>ications Manager plea<br>echnical Support web | ed States and local coun<br>ng this product you agre<br>ay be found at our <u>Expo</u><br>se visit our <u>Unified Come</u><br>site. | try laws gove<br>e to comply v<br>rt <u>Compliance</u><br>munications S | ming import<br>vith applicat<br><u>Product Re</u><br>vstem Docu | , export, transfer and use. D<br>le laws and regulations. If yo<br><u>cort</u> web site.<br><u>mentation</u> web site. |

2. Under Step 1: Upload Certificate, upload the redsky.bcfks file by clicking on the Upload Certificate button. This certificate file is provided by RedSky during implementation.

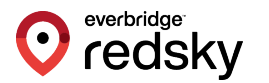

• Note: Cisco transitioned to the .bcfks certificate type with CER v14.0.

| cisco                                                                     | Cisco Emergency Responder Administration<br>For Cisco Unified Communications Solutions                                                                   |
|---------------------------------------------------------------------------|----------------------------------------------------------------------------------------------------|
| System 👻                                                                  | ERL • Phone Tracking • ERL Membership • User Management • Reports • Tools • Help •                                                                       |
| National E                                                                | 911 Service Provider VUI Settings                                                                                                    |
| - Status<br>Account de<br>- National I<br>Step 1: 0<br>Please up<br>Uploa | eleted successfully E911 Service Provider VUI Settings Upload Certificate pload the certificate supplied by National E911 Service Provider d Certificate |

3. Select **Choose File** and upload the RedSky National E911 Provider VUI Certificate.

| cisco      | Cisco Emergency Responder Administration<br>For Cisco Unified Communications Solutions |
|------------|----------------------------------------------------------------------------------------|
| Upload Ce  | rtificate                                                                              |
| Status —   |                                                                                        |
| i Status   | s: Ready                                                                               |
| Select the | certificate to be uploaded * Choose File No file chosen Upload Close                   |
| i * indi   | cates required item                                                                    |

4. Once uploaded, you should receive a status message stating the certificate has been uploaded successfully.

| cisco                  | Cisco Emergency Responder Administration<br>For Cisco Unified Communications Solutions |
|------------------------|----------------------------------------------------------------------------------------|
| Upload Cer             | tificate                                                                               |
| - Status —<br>i Status | : File cisco-redsky.bcfks uploaded successfully                                        |
| Select the             | rtificate<br>certificate to be uploaded * Choose File No file chosen<br>Upload Close   |
| i * indi               | cates required item                                                                    |

5. Under **Step 2**, enter the National E911 Provider Certificate Password. This should be part of the certificate file provided by RedSky.

| National E913 Service Provider Certificate Password * |                                   |                                       |
|-------------------------------------------------------|-----------------------------------|---------------------------------------|
| VULURL *                                              |                                   |                                       |
| Enable HTTP Proxy                                     | 0                                 |                                       |
| Proxy Host name/UP Address *                          |                                   | (Hint: http://IP Address:Port Number) |
| Authentication needed on HTTP proxy                   |                                   |                                       |
| Proxy User Name *                                     |                                   |                                       |
| Proxy Password *                                      |                                   |                                       |
|                                                       | Test and Validate Cancel Delete A | count                                 |

- 6. Next, enter https://api.anywhere.e911cloud.com/cer-service/ws/CERService into the VUI URL field.
  - Note: the VUI URL will be different for Horizon Mobility deployments.

| Step 2: Validate Certificate                          |                                                                                                    |                                       |
|-------------------------------------------------------|----------------------------------------------------------------------------------------------------|---------------------------------------|
| National E911 Service Provider Certificate Password * |                                                                                                    | _                                     |
| VUE URL *                                             | https://api.anvwhere.e911cloud.com/cer-service/ws/CERServ                                                                                                    |                                       |
| Enable HTTP Proxy                                     | Distance of the second second s | -                                     |
| Proxy Host name/UP Address *                          |                                                                                                    | (Hint: http://IP Address:Port Number) |
| Authentication needed on HTTP proxy                   |                                                                                                    |                                       |
| Proxy User Name *                                     |                                                                                                    |                                       |
| Proxy Password *                                      |                                                                                                    |                                       |
|                                                       | Test and Validate Cancel                                                                                                    |                                       |

7. Click Test and Validate.

everbridge redskv

| National E911 Service Provider Certificate Password * | •••••                                                     |
|-------------------------------------------------------|-----------------------------------------------------------|
| VUT URL *                                             | https://apl.anywhere.e911cloud.com/cer-service/ws/CERServ |
| Enable HTTP Proxy                                     | 0                                                         |
| Proxy Host name/IP Address *                          | (Hint: http://IP Address:Port Number)                     |
| Authentication needed on HTTP proxy                   |                                                           |
| Proxy User Name *                                     |                                                           |
| Proxy Password *                                      |                                                           |
|                                                       | Test and Validate Cancel Delete Account                   |

- everbridge redsky
- 8. Once complete, you should receive a status message stating the certificate was updated and validated successfully.

| cisco      | Cisco Emergency Responder Administration For Cisco Unified Communications Solutions |
|------------|-------------------------------------------------------------------------------------|
| System +   | ERL + Phone Tracking + ERL Membership + User Management + Reports + Tools + Heip +  |
| National E | 911 Service Provider VUI Settings                                                   |
| - Status   |                                                                                     |
| Updated 8  | Validated successfully                                                              |
| - National | COLL Service Provider VIII Settings                                                 |
|            |                                                                                     |
| Step 1:    | Upload Certificate                                                                  |
| Certificat | te upfoaded : cisco-redsky.bcfks                                                    |
| Uploa      | d Certificata                                                                       |
| Step 2:    | Validate Certificate                                                                |

9. Under Step 3: Configure Account Details, start by entering "VUI.xsd" to the VUI Schema URL field.

| VUI Schema URL *                            | VULxed |                   |
|---------------------------------------------|--------|-------------------|
| National E911 Service Provider Account ID * |        | Test Connectivity |
| Max VUI Connections *                       | 2 4    |                   |
| MyE911 for Location Updates *               | true 👻 |                   |

10. Next, you will need to obtain the **CER Account ID** from E911 Anywhere. Log into E911 Anywhere and copy the **CER Account ID** from the **IDs and Access Codes** section of the dashboard.

| Name             | Value | Copy/View |
|------------------|-------|-----------|
| HELD Company ID  |       |           |
| HELD+ Secret Key |       | 0         |
| CER Account ID   | 10046 | 6         |
| Organization ID  |       |           |

11. Enter the CER Account ID in the National E911 Service Provider Account ID Field.

| step 3. compare account becaus              |          |                      |
|---------------------------------------------|----------|----------------------|
| VUI Schema URL *                            | VULxsd   |                      |
| National E911 Service Provider Account ID * | 10046    | Test Connectivity    |
| Max VUE Connections *                       | 2 *      |                      |
| MyE911 for Location Updates *               | true 👻   |                      |
|                                             | Update C | ancel Delete Account |

12. If MyE911 will be used to allow remote users to update their location, set the **MyE911 for Location Updates** flag to **true**.

| /UESchema URL *                             | VUI.xsd |                   |
|---------------------------------------------|---------|-------------------|
| National E911 Service Provider Account ID * | 10046   | Test Connectivity |
| Max VUE Connections *                       | 2 4     |                   |
| HyE911 for Location Updates *               | true 👻  |                   |

#### 13. Click Update.

| /UI Schema URL *                            | Vut.xed |                   |
|---------------------------------------------|---------|-------------------|
| Kational E911 Service Provider Account ID * | 10046   | Test Connectivity |
| fax VUE Connections *                       | 2 *     |                   |
| tyE911 for Location Updates *               | true V  |                   |

14. Upon receipt of the **Update Successful** status message, you can test connectivity to E911 Anywhere by clicking **Test Connectivity**.

| VUI Schema URL *                            | VULvsd |                   |
|---------------------------------------------|--------|-------------------|
| National E911 Service Provider Account ID * | 10045  | Test Connectivity |
| Max VUE Connections *                       | 2 4    |                   |
| MyE911 for Location Updates *               | true 🛩 |                   |

The **Test Results** section should display the following:

| cisco                                    | Cisco Emergency Responder Administration<br>For Cisco Unified Communications Solutions |
|------------------------------------------|----------------------------------------------------------------------------------------|
| Test Natio                               | nal E911 Service Provider Connectivity                                                 |
| Connect                                  | Clear Close                                                                            |
| Test Results                             |                                                                                        |
| Connection<br>Response co<br>Response fr | succeeded.<br>ode = 200<br>oom server: OK                                              |
| Connect                                  | Clear Close                                                                            |

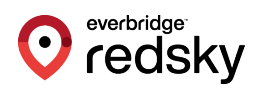

### Add National E911 Service Provider ERL

To establish an ALI record in E911 Anywhere, you must start by adding a **National E911 Service Provider Emergency Response Location** (ERL) record. A National E911 Service Provider ERL is simply an Emergency Location Identification Number (ELIN) assigned to an emergency location. These records can be populated to E911 Anywhere for dynamic updates to the ALI database.

1. Select Search and List from the ERL dropdown menu.

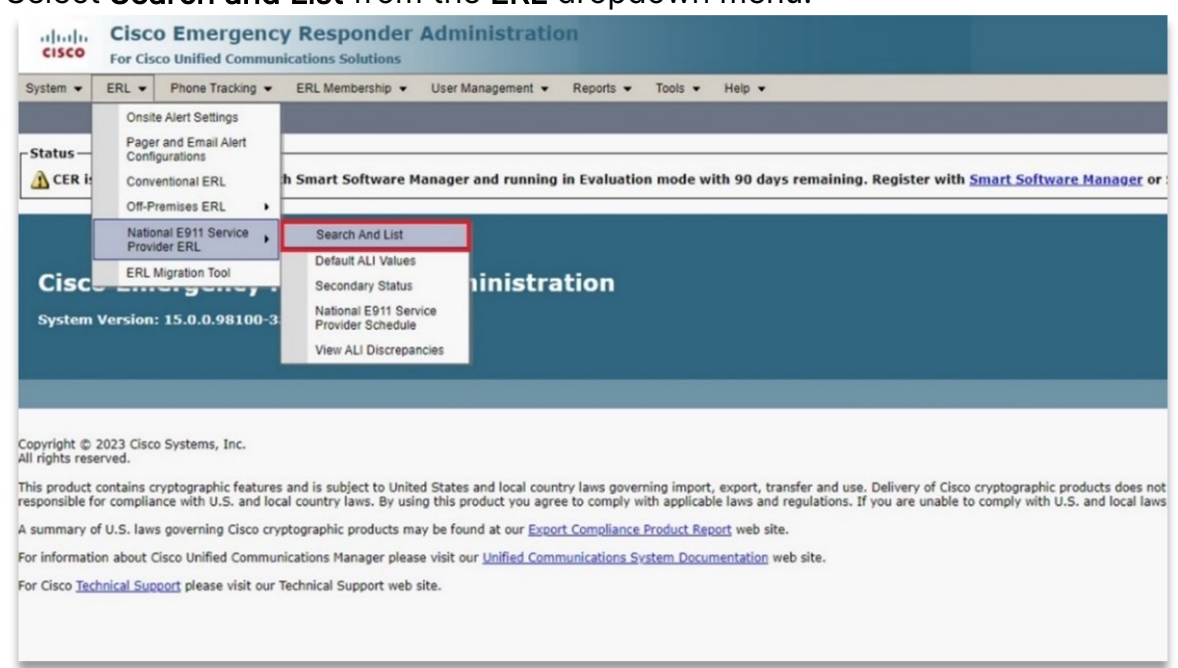

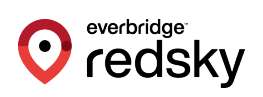

#### 2. Select Add New ERL.

| cisco     | Cisco<br>For Cisc      | o Emergenc                    | y Responder      | Administratio     | on        |         |        |      |            |                   |    |
|-----------|------------------------|-------------------------------|------------------|-------------------|-----------|---------|--------|------|------------|-------------------|----|
| System 👻  | ERL -                  | Phone Tracking +              | ERL Membership 👻 | User Management 👻 | Reports + | Tools - | Help 👻 |      |            |                   |    |
| ind Natio | nal E911               | Service Provide               | r ERL Data       |                   |           |         |        |      |            |                   |    |
| Status    |                        |                               |                  |                   |           |         |        |      |            |                   |    |
| ERL Searc | th Param<br>nal E911 S | eters<br>Service Provider ERL | where ERL Name   | ▼] conta          | ins 🗸     |         |        | Find | ] and show | 20 💙 items per pa | ge |
| ERL Ne    | o active o             | uery<br>Level of service      | Bulk TN Update   |                   |           |         |        |      |            |                   |    |
|           |                        |                               |                  |                   |           |         |        |      |            |                   |    |
|           |                        |                               |                  |                   |           |         |        |      |            |                   |    |
|           |                        |                               |                  |                   |           |         |        |      |            |                   |    |
|           |                        |                               |                  |                   |           |         |        |      |            |                   |    |
|           |                        |                               |                  |                   |           |         |        |      |            |                   |    |

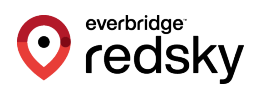

#### 3. Enter an ERL Name.

| ERL Settings                                         |                                              |      |
|------------------------------------------------------|----------------------------------------------|------|
| ERL Name *                                           | RedSky Headquarters                          |      |
| Description                                          |                                              |      |
| ELIN Settings                                        |                                              |      |
| Route/Translation pattern                            |                                              |      |
| Select                                               | ✓ Add                                        |      |
| EI IN                                                | Update                                       |      |
|                                                      | Remove                                       |      |
|                                                      | *                                            |      |
|                                                      | *                                            |      |
|                                                      |                                              |      |
| ERL Address                                          |                                              |      |
| RL Address                                           | LI Time ZoneNot Selected                     | ~    |
| ALI Details Add AL                                   | LI Time ZoneNot Selected                     | ~    |
| ALI Details Add AL Level of service Level of service | LI Time ZoneNot Selected<br>Get level of ser | vice |

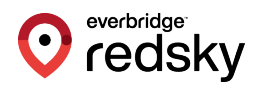

### 4. Select the Route/Translation pattern, enter the ELIN, and click Add.

| cisco For Cisco                                    | D Emerger    | icy Responde            | r Administration             |   |
|----------------------------------------------------|--------------|-------------------------|------------------------------|---|
| Add New ERL                                        |              |                         |                              | 2 |
| ERL Settings                                       |              |                         |                              |   |
| ERL Name *                                         |              | RedSky He               | adquarters                   |   |
| Description                                        |              |                         |                              |   |
| - ELIN Settings                                    |              |                         |                              |   |
| Route/Translation pat<br>911<br>ELIN<br>3125551112 | itern<br>V   | Add<br>Update<br>Remove | 9113125551112                |   |
| -Onsite Alert Setting                              | 15           |                         |                              |   |
| Available Onsite Alert                             | TDS          | Add<br>Remove           | Onsite Alert IDs for the ERL |   |
| ERL Address                                        |              |                         |                              |   |
| ALI Details                                        | Add ALI      | Time Zone               | Not Selected V               |   |
| Level of service                                   |              |                         |                              |   |
| Level of service                                   |              |                         | Get level of service         |   |
| - Insert Cancel C                                  | hannes Close |                         |                              |   |
| i * Indicates requ                                 | uired item   |                         |                              |   |
|                                                    |              |                         |                              |   |

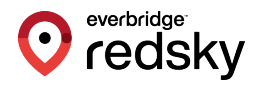

#### 5. Next, fill out the ALI record. Click Add ALI.

| dd New ERL                  |               |                      | 2 |
|-----------------------------|---------------|----------------------|---|
| ERL Settings                |               |                      |   |
| ERL Name *                  | PedSky        | leadquarters         |   |
| Description                 | Redsky        | leadquarters.        |   |
| o compron                   |               |                      |   |
| ELIN Settings               |               |                      |   |
| Route/Translation pattern   |               | 9113125551112        |   |
| 911 ~                       | Add           |                      |   |
|                             | Update        |                      |   |
| 3125551112                  | Remove        |                      |   |
| 5165551116                  |               |                      |   |
| ERL Address                 | Add<br>Remove | Not Selected V       |   |
| evel of service             |               | ·                    |   |
| Level of service            |               | Get level of service |   |
| Insert Cancel Changes Close | 1             |                      |   |
|                             |               |                      |   |
| indicates required item     |               |                      |   |
|                             |               |                      |   |
|                             |               |                      |   |
|                             |               |                      |   |

6. Fill out the ALI record with the appropriate information. By default, the **Location Information** will be used for the **Location Name**. The **Comments** field can be used to create a unique Location Name. For additional information,

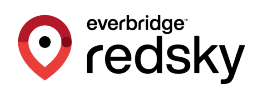

### refer to the CER ALI Field Mapping in the Appendix.

| ow upto 1 v records at a   |                               |                                  | vice Provider       |
|----------------------------|-------------------------------|----------------------------------|---------------------|
| ow upto 1 v records at a   |                               | re-validate nom national corrige | vice Provider       |
| wery National E911 Servic  | time (for MSAG Query results) |                                  |                     |
| for y notional coar servic | e Provider for MSAG details — |                                  |                     |
| louse Number **            | 333                           | House Number Suffix              |                     |
| Street Name ***            | Michigan                      | Prefix Directional               | N                   |
| treet Suffix               | StSelect one ¥                | Post Directional                 |                     |
| Community Name **          | Chicago                       | State ***                        | π.                  |
| fain NPA                   |                               |                                  |                     |
| lass Of Service *          | VoIP Default                  | Type of Service *                | Non-Pub             |
| xchange                    |                               | Customer Name *                  |                     |
| order Number               |                               | Extract Date                     | 121223              |
| Jounty ID                  |                               | Company ID *                     | 10001               |
| (ip Code *                 | 60601                         | Zip Code Extension               |                     |
| ustomer Code *             | 911                           | Comments                         | RedSky Headquarters |
| ongitude                   |                               | Latitude                         |                     |
| levation                   |                               | TAR Code                         |                     |
| ocation                    |                               | Reserved<br>(for Company use)    |                     |
|                            |                               |                                  |                     |

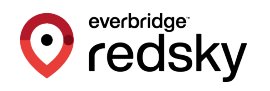

7. Save and Close the window. The **ALI Details** should reflect a **Configured** status.

| dd New ERL                 |                |                              |
|----------------------------|----------------|------------------------------|
| ERL Settings               |                |                              |
| ERL Name *                 | RedSky         | Headquarters                 |
| Description                |                |                              |
| ELIN Settings              |                |                              |
| Route/Translation pattern  |                | 9113125551112                |
| Select                     | Add            |                              |
| ELIN                       | Remove         |                              |
|                            |                | *                            |
|                            |                |                              |
| Onsite Alert Settings      |                |                              |
| Available Onsite Alert IDs |                | Onsite Alert IDs for the ERL |
|                            | Add            |                              |
|                            | Remove         |                              |
|                            | *              |                              |
|                            |                |                              |
| ERL Address                |                |                              |
| ALI Details Config         | ured Time Zone | Not Selected 🗸               |
| evel of service            |                |                              |
| Level of service           |                | Get level of service         |
| Insert Cancel Changes      | Close          |                              |
| -                          |                |                              |
|                            |                |                              |

8. Select Insert. You can view the configured ERL in the ERL Data page.

| ahaha      | Cisco Emergeno                | y Responder Administra           | tion               |                   |                    |                |       | Navigation | Cisco ER Adminis | tration | ✓ G         |
|------------|-------------------------------|----------------------------------|--------------------|-------------------|--------------------|----------------|-------|------------|------------------|---------|-------------|
| cisco      | For Cisco Unified Commu       | nications Solutions              |                    |                   |                    |                |       | Logg       | ed in as: admin  | About   | Logo        |
| System •   | ERL · Phone Tracking ·        | ERL Membership • User Management | Reports      Tools | • Help •          |                    |                |       |            |                  |         |             |
| Find Nati  | onal E911 Service Provide     | er ERL Data                      |                    |                   |                    |                |       |            | E                | xport   | Import      |
| Status-    |                               |                                  |                    |                   |                    |                |       |            |                  |         |             |
| Ready      |                               |                                  |                    |                   |                    |                |       |            |                  |         |             |
|            |                               |                                  |                    |                   |                    |                |       |            |                  |         |             |
| - ERL Sea  | rch Parameters                |                                  |                    |                   |                    |                |       |            |                  |         |             |
| Find Natio | onal E911 Service Provider ER | L where ERL Name 🗸 🖸             | ontains 🗸          | Find              | and show 20 v item | ns per page    |       |            |                  |         |             |
|            |                               |                                  |                    |                   |                    |                |       |            |                  |         |             |
|            |                               |                                  |                    |                   |                    |                |       |            |                  |         |             |
| ERL (      | (1 - 1 of 1)                  |                                  |                    |                   |                    |                |       |            |                  |         |             |
| Add Nev    | v ERL Level of service        | Bulk TN Update                   |                    |                   |                    |                |       |            |                  |         |             |
|            | ERL Name                      | Route/Translati                  | on PatternELIN     | Onsite Alert Ids. | Street Name        | Community Name | State | Edit C     | Delete           | ,       | Audit Trail |
|            | RedSky Headquarters           | 9113125551212                    |                    |                   | Michigan           | Chicago        | IL    | / [        | 9 🕄              |         | view        |
| Add Nex    | w ERL Level of service        | Bulk TN Update                   |                    |                   |                    |                |       |            | 14 4 Go          | 1       | of 1 🕨      |
|            |                               |                                  |                    |                   |                    |                |       |            |                  |         |             |
|            |                               |                                  |                    |                   |                    |                |       |            |                  |         |             |
|            |                               |                                  |                    |                   |                    |                |       |            |                  |         |             |
|            |                               |                                  |                    |                   |                    |                |       |            |                  |         |             |
|            |                               |                                  |                    |                   |                    |                |       |            |                  |         |             |

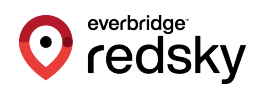

### **Migrating Conventional ERLs**

In order for ERLs record to be pushed into E911 Anywhere, Conventional ERLs must first be migrated into National E911 Service Provider ERLs. The **ERL Migration Tool** can be used to perform a bulk migration of Conventional ERLs to National E911 Service Provider ERLs.

Bulk pushing of National E911 Service Provider ERLs can also be scheduled by going to the ERL > National E911 Service Provider ERL > National E911 Service Provider ERLs tab.

 The details of the pushed National E911 Service Provider ERLs can be tracked in CER by going to **Reports** > **ERL Audit Trail**. The information will provide the details as to whether the ERL pushed successfully or failed and the reason. Select **ERL Migration Tool** from the **ERL** dropdown menu.

| cisco                         | Cisco Emergeno<br>For Cisco Unified Commu                         | y Responder Administration<br>nications Solutions                                                                                                    | Navýgation Citco (R. Administration 💙 📿<br>Logged in as: admin About   Loggu                                                                                                    |
|-------------------------------|-------------------------------------------------------------------|----------------------------------------------------------------------------------------------------|----------------------------------------------------------------------------------------------------|
| System -                      | ERL · Phone Tracking ·                                            | ERL Membership • User Management • Reports • Tools • Help •                                                                                                    |                                                                                                    |
|                               | Onsite Alert Settings                                             |                                                                                                    |                                                                                                    |
| -Status -                     | Pager and Email Alert<br>Configurations                           |                                                                                                    |                                                                                                    |
|                               | Conventional ERL                                                  | h Smart Software Manager and running in Evaluation mode with 90 days remaining. Register                                                                                                    | with Smart Software Manager or Smart Software Manager satellite to avoid stoppage of Cisco Phone Tracking Engine.                                                                                                    |
|                               | Off-Premises ERL +                                                |                                                                                                    |                                                                                                    |
|                               | National E911 Service<br>Provider ERL                             |                                                                                                    |                                                                                                    |
| Cisc<br><sub>System</sub>     | ERL Migration Tool                                                | tesponder Administration                                                                                                    |                                                                                                    |
|                               |                                                                   |                                                                                                    |                                                                                                    |
| Copyright ©<br>All rights res | 2023 Cisco Systems, Inc.<br>erved.                                |                                                                                                    |                                                                                                    |
| This product<br>responsible f | contains cryptographic feature<br>for compliance with U.S. and lo | s and is subject to United States and local country laws governing import, export, transfer and use. Delivery of<br>cal country laws. By using this product you agree to comply with applicable laws and regulations. If you are una | Cisco cryptographic products does not imply third-party authority to import, export, distribute or use encryption. Importers, exporters, distributors and users are<br>ble to comply with U.S. and local laws, return this product immediately. |
| A summary of                  | of U.S. laws governing Cisco or                                   | yptographic products may be found at our Export Compliance Product Report web site.                                                                                                    |                                                                                                    |
| For informati                 | ion about Cisco Unified Commu                                     | nications Manager please visit our Unified Communications System Documentation web site.                                                                                                    |                                                                                                    |
| For Cisco Tes                 | thrical Support please visit our                                  | Technical Support web site.                                                                                                    |                                                                                                    |

2. In the **ERL Search Parameters** field, select **Conventional ERL** from the dropdown list and click **Find**. This displays all conventional ERLs within CER.

| CISCO Emergency I<br>For Cisco Unified Communication | tesponder Administration                            |                              |             |                |       |      |
|------------------------------------------------------|-----------------------------------------------------|------------------------------|-------------|----------------|-------|------|
| System • ERL • Phone Tracking • E                    | RL Membership • User Management • Reports • Tools • | Help 🔹                       |             |                |       |      |
| Find Conventional ERL Data                           |                                                     |                              |             |                |       |      |
| - Status                                             |                                                     |                              |             |                |       |      |
| ERL Search Parameters                                | v (contains v)                                      | Find and show 20 v items per | page        |                |       |      |
| ERL (1 - 2 of 2)                                     |                                                     |                              |             |                |       |      |
| Configure Default ERL Add New ERL                    |                                                     |                              |             |                |       |      |
| ERL Name                                             | Route/Translation PatternELIN                       | Onsite Alert Ids.            | Street Name | Community Name | State | Edit |
| Default                                              | 8911                                                |                              | Michigan    | Chicago        | ш     | 1    |
| RedSky Headquarters                                  | 9113125551212                                       |                              | Michigan    | Chicago        | 11    | 1    |

3. Once the Conventional ERLs are displayed, click the checkbox next to each ERL to be migrated to National E911 Service Provider ERL. **Click Migrate to** 

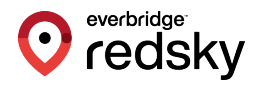

#### National E911 Service Provider ERL.

| cisco      | Cisco E<br>For Cisco U | mergency          | Responder        | Administratio     | on        |         |                                     |
|------------|------------------------|-------------------|------------------|-------------------|-----------|---------|-------------------------------------|
| System -   | ERL - Pr               | none Tracking 👻   | ERL Membership 👻 | User Management 👻 | Reports • | Tools • | Help 💌                              |
| ERL Migra  | tion Tool              |                   |                  |                   |           |         |                                     |
| -Status -  |                        |                   |                  |                   |           |         |                                     |
| Ready      |                        |                   |                  |                   |           |         |                                     |
| Find Con   | h Parameter            | rs                | where ERL Nar    | ne contains 🗸     |           |         | Find and show 20 • ) items per page |
| National   | E911 Service           | e Provider (      | 1 - 1 of 1)      |                   |           |         |                                     |
|            |                        |                   |                  |                   |           |         | ERL Name                            |
|            |                        |                   |                  |                   |           |         | RedSky Headouarters                 |
| Migrate to | o National E91         | 11 Service Provid | der ERL          |                   |           |         |                                     |

4. The Route/Translation pattern is the pattern configured in CUCM to route emergency calls to E911Anywhere. Route/Translation patterns must be configured separately under System > Telephony Settings from the main menu. Select 911 in the Route/Translation pattern dropdown.

| iter values for ERL Migratio                                  | n                   |                                  |  |
|---------------------------------------------------------------|---------------------|----------------------------------|--|
| Status                                                        |                     |                                  |  |
| Ready                                                         |                     |                                  |  |
| ERL Settings                                                  |                     |                                  |  |
| ERL Settings<br>Route/Translation pattern                     | 911                 | ~                                |  |
| ERL Settings<br>Route/Translation pattern<br>Class Of Service | 911<br>VoIP Default | <ul> <li>✓</li> <li>✓</li> </ul> |  |

- oredsky
- 5. The **Class of Service** defines the class of service for the CPN such as residential, business, VoIP. **VoIP Default** should be selected.

| nter values for ERL Migr  | ation        |          |
|---------------------------|--------------|----------|
| Status                    |              |          |
| Ready                     |              |          |
| ERL Settings              |              |          |
| Route/Translation pattern | 911          | <b>v</b> |
| Class Of Service          | VoIP Default | ~        |
|                           |              |          |

 The Type of Service defines the type of service for the Calling Party Number (CPN), such as FX in 911 area or Non-Pub. Select Non-Pub from the dropdown.

| iter value   | s for ERL Migratio | n                   |   |  |
|--------------|--------------------|---------------------|---|--|
| itatus —     |                    |                     |   |  |
| Ready        |                    |                     |   |  |
| Route/Transl | lation pattern     | 911<br>VoIP Default | ~ |  |
| Class Of Ser | vice               |                     |   |  |

7. Click on **Migrate to National E911 Service Provider ERL** and close the window. You should receive a **Migrated ERLs successfully** status message.

everbridge<sup>.</sup> redsky

| 911          | •                                    |
|--------------|--------------------------------------|
| /oIP Default | •                                    |
| Non-Pub      | ~                                    |
|              | 911 ·<br>VoIP Default ·<br>Non-Pub · |

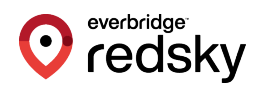

### Pushing ERL Records into E911 Anywhere

Once you have successfully migrated your Conventional ERLs to National E911 Service Provider ERLs, you may start pushing the ERL records in to E911Anywhere.

1. Select Search and List from the National E911 Service Provider ERL menu.

| cisco                                                                                                    | Cisco<br>For Cisc                                                                      | o Emergen                                                                                                    | cy Responder Administration unications Solutions                                                                                                    |
|----------------------------------------------------------------------------------------------------|----------------------------------------------------------------------------------------|----------------------------------------------------------------------------------------------------|----------------------------------------------------------------------------------------------------|
| System -                                                                                                    | ERL -                                                                                  | Phone Tracking                                                                                                    | ▼ ERL Membership ▼ User Management ▼ Reports ▼ Tools ▼ Help ▼                                                                                                    |
| CER i<br>CER i<br>Cisc                                                                                              | Onsite<br>Page<br>Confin<br>Convert<br>Off-Pr<br>Natio<br>Provin<br>ERL I<br>Version:  | e Alert Settings<br>r and Email Alert<br>gurations<br>entional ERL<br>remises ERL<br>der ERL<br>Migration Tool<br>15.0.0.98100-           | h Smart Software Manager and running in Evaluation mode with 90 days remaining. Register with <u>Smart Software Manager</u> or<br>Search And List<br>Default ALI Values<br>Secondary Status<br>National E911 Service<br>Provider Schedule<br>View ALI Discrepancies                                                                                                    |
| Copyright ©<br>All rights rese<br>This product<br>responsible fo<br>A summary o<br>For information<br>For Cisco Tec | 2023 Cisco<br>erved.<br>or complian<br>of U.S. laws<br>on about C<br><u>hnical Sup</u> | o Systems, Inc.<br>ryptographic featur<br>nce with U.S. and I<br>s governing Cisco o<br>Cisco Unified Comm<br><u>port</u> please visit ou | res and is subject to United States and local country laws governing import, export, transfer and use. Delivery of Cisco cryptographic products does no<br>ocal country laws. By using this product you agree to comply with applicable laws and regulations. If you are unable to comply with U.S. and local law<br>cryptographic products may be found at our <u>Export Compliance Product Report</u> web site.<br>unications Manager please visit our <u>Unified Communications System Documentation</u> web site.<br>Ir Technical Support web site. |

2. Click **Find** to see a list of National E911 Service Provider ERLs.

| CISCO Emergency Res                                                      | sponder Administration<br>s Solutions          |                   |                         |                     |       | Navigatio<br>Logg | Cisco ER /<br>Jed in as: a | Administration<br>Amin Abou | ✓ G<br>t Logou |
|--------------------------------------------------------------------------|------------------------------------------------|-------------------|-------------------------|---------------------|-------|-------------------|----------------------------|-----------------------------|----------------|
| System • ERL • Phone Tracking • ERL M                                    | lembership 		 User Management 		 Reports       | Tools • Help •    |                         | _                   | _     |                   |                            | Evnort                      | Import         |
| – Status –<br>Ready                                                      |                                                |                   |                         |                     |       |                   |                            | LADOL                       | Antiport       |
| - ERL Search Parameters<br>Find National E911 Service Provider ERL where | [ERL Name                                      |                   | Find and show           | 20 🗸 items per page |       |                   |                            |                             |                |
| ERL (1 - 1 of 1) Add New ERL Level of service Bulk T                     | N Update                                       |                   |                         |                     |       |                   |                            |                             |                |
| ERL Name RedSky Headquarters                                             | Route/Translation PatternELIN<br>9113125551212 | Onsite Alert Ids. | Street Name<br>Michigan | Community Name      | State | Edit              | Сору                       | Delete                      | Audit Trail    |
| Add New ERL Level of service Bulk T                                      | IN Update                                      |                   |                         |                     |       |                   | 14 4                       | <u>G</u> o 1                | of 1 🕨         |
|                                                                          |                                                |                   |                         |                     |       |                   |                            |                             |                |
|                                                                          |                                                |                   |                         |                     |       |                   |                            |                             |                |
|                                                                          |                                                |                   |                         |                     |       |                   |                            |                             |                |

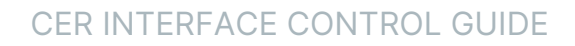

- everbridge<sup>-</sup> redsky
- 3. Click the **Edit** icon to validate the ERL information. Ensure that the Route Pattern and ELIN were added correctly.

| RL Information for RedSky Headquart                                                                     | ters                                  |
|----------------------------------------------------------------------------------------------------|---------------------------------------|
| ERL Settings                                                                                            |                                       |
| ERL Name *                                                                                              | RedSky Headquarters                   |
| Description                                                                                             |                                       |
| ELIN Settings                                                                                           |                                       |
| Route/Translation pattern                                                                               | 9113125551212                         |
| Select V                                                                                                | Add                                   |
| ELIN                                                                                                    | Update Pamova                         |
|                                                                                                    | v v                                   |
|                                                                                                    |                                       |
|                                                                                                    |                                       |
|                                                                                                    |                                       |
| Onsite Alert Settings                                                                                   |                                       |
| Onsite Alert Settings                                                                                   | Onsite Alert IDs for the ERL          |
| Onsite Alert Settings                                                                                   | Add                                   |
| Onsite Alert Settings                                                                                   | Add Remove                            |
| Onsite Alert Settings                                                                                   | Add Remove                            |
| Onsite Alert Settings                                                                                   | Add Consite Alert IDs for the ERL     |
| Onsite Alert Settings                                                                                   | Add<br>Remove                         |
| Onsite Alert Settings<br>Available Onsite Alert IDs                                                     | Add<br>Remove                         |
| Available Onsite Alert IDs                                                                              | Add<br>Remove<br>Time Zone US/Central |
| Available Onsite Alert IDs                                                                              | Add<br>Remove                         |
| Available Onsite Alert IDs Available Onsite Alert IDs ERL Address ALI Details Edit ALI Level of service | Add<br>Remove                         |

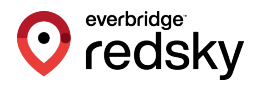

#### 4. Click Update ALI Info after verifying the ERL information.

| KL Information for                                                                                      | RedSky Headquar | ters                       |                              | ľ |
|----------------------------------------------------------------------------------------------------|-----------------|----------------------------|------------------------------|---|
| ERL Settings                                                                                            |                 |                            |                              |   |
| ERL Name *                                                                                              |                 | Re                         | dSky Headquarters            |   |
| Description                                                                                             |                 |                            |                              |   |
| ELIN Settings                                                                                           |                 |                            |                              |   |
| Route/Translation patt                                                                                  | ern             |                            | 9113125551212                |   |
| Select                                                                                                  | ····· ·         | Add                        |                              |   |
| ELIN                                                                                                    |                 | Remove                     |                              |   |
|                                                                                                    |                 |                            | -                            |   |
|                                                                                                    |                 |                            |                              |   |
|                                                                                                    |                 |                            |                              |   |
| Onsite Alert Setting                                                                                    | s               |                            |                              |   |
| Onsite Alert Setting<br>Available Onsite Alert                                                          | s<br>IDs        |                            | Onsite Alert IDs for the ERL |   |
| Onsite Alert Setting<br>Available Onsite Alert                                                          | s<br>IDs        | Add                        | Onsite Alert IDs for the ERL |   |
| Onsite Alert Setting<br>Available Onsite Alert                                                          | s               | Add<br>Remove              | Onsite Alert IDs for the ERL |   |
| Onsite Alert Setting<br>Available Onsite Alert                                                          | s               | Add<br>Remove              | Onsite Alert IDs for the ERL |   |
| Onsite Alert Setting<br>Available Onsite Alert                                                          | s<br>IDs        | Add<br>Remove              | Onsite Alert IDs for the ERL |   |
| Onsite Alert Setting<br>Available Onsite Alert                                                          | s<br>IDs        | Add<br>Remove              | Onsite Alert IDs for the ERL |   |
| Onsite Alert Setting Available Onsite Alert ERL Address                                                 | s<br>IDs        | Add<br>Remove              | Onsite Alert IDs for the ERL |   |
| Onsite Alert Setting Available Onsite Alert ERL Address ALI Details                                     | s<br>IDs        | Add<br>Remove<br>Time Zone | Onsite Alert IDs for the ERL |   |
| Onsite Alert Setting<br>Available Onsite Alert<br>ERL Address ———<br>ALI Details<br>Level of service —— | s<br>IDs        | Add<br>Remove<br>Time Zone | Onsite Alert IDs for the ERL |   |

5. The Query from National E911 Service Provider and Pre-Validate from National E911 Service Provider buttons are not supported. Verify the ALI

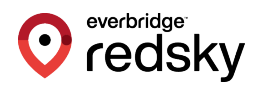

### information and select Update ALI Info.

| Query Norm National E911         how upto 1 v records at a time         Query National E911 Service Pro         House Number **         3         Street Name ***         Street Suffix         Community Name **         Main NPA                                                                                                    | (for MSAG Query results)<br>ovider for MSAG details<br>i33<br>dichigan<br>iVSelect one V | House Number Suffix<br>Prefix Directional |           |
|----------------------------------------------------------------------------------------------------|------------------------------------------------------------------------------------------|-------------------------------------------|-----------|
| and the second second s | (for MSAG Query results)<br>ovider for MSAG details<br>333<br>Aichigan<br>AVSelect one V | House Number Suffix<br>Prefix Directional | N         |
| Query National E911 Service Pro         House Number **         Street Name ***         Street Suffix         Community Name **         Main NPA                                                                                                    | Average for MSAG details                                                                 | House Number Suffix<br>Prefix Directional | N         |
| House Number ** 3<br>Street Name *** 1<br>Street Suffix 2<br>Community Name ** 0<br>Main NPA                                                                                                    | Michigan                                                                                 | House Number Suffix<br>Prefix Directional | N         |
| Street Name ***  Street Suffix Community Name ** Main NPA                                                                                                    | Aichigan<br>₩Select one ▼                                                                | Prefix Directional                        | N         |
| Street Suffix A<br>Community Name ** C<br>4ain NPA                                                                                                    | VSelect one V                                                                            | Post Directional                          |           |
| Community Name ** C                                                                                                    |                                                                                          | Post Directional                          |           |
| 1ain NPA                                                                                                    | Chicago                                                                                  | State ***                                 | IL        |
|                                                                                                    |                                                                                          |                                           |           |
| Class Of Service *                                                                                                    | /oIP Nomadic 🗸 🗸                                                                         | Type of Service *                         | Non-Pub 🗸 |
| Exchange                                                                                                    |                                                                                          | Customer Name *                           | 10001     |
| Order Number                                                                                                    |                                                                                          | Extract Date                              | 120723    |
| County ID                                                                                                    |                                                                                          | Company ID *                              | 10001     |
| Zip Code *                                                                                                    |                                                                                          | Zip Code Extension                        |           |
| Customer Code *                                                                                                    | 911                                                                                      | Comments                                  | RedSky HQ |
| ongitude                                                                                                    |                                                                                          | Latitude                                  |           |
| Elevation                                                                                                    |                                                                                          | TAR Code                                  |           |
| Location                                                                                                    | L 16 STE 1600                                                                            | Reserved<br>(for Company use)             |           |

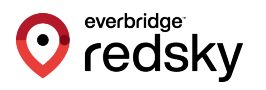

6. Click **Update to National E911 Service Provider** to validate and push the record to E911 Anywhere.

| ERL Name * RedSky Headquarters Description  ELIN Settings Route/Translation pattern Select Add Update Remove  Onsite Alert Settings Available Onsite Alert IDs Add Add Add Add Add Add Add Add Add Ad                                                                                                    | L Name * RedSky Headquarters scription  IN Settings  ute/Translation pattern Select                                                                                                    |
|----------------------------------------------------------------------------------------------------|----------------------------------------------------------------------------------------------------|
| Description         ELIN Settings         Route/Translation pattern         Select         Vipdate         Remove         Onsite Alert Settings         Add         Add         Add                                                                                                    | scription  IN Settings  ute/Translation pattern Select Add Update Remove 9113125551212   site Alert Settings  aliable Onsite Alert IDs Onsite Alert IDs for the ERL Add Remove Onsite Alert IDs Consite Alert IDs Consite Alert ID  |
| ELIN Settings         Route/Translation pattern         Select         Select         Add         Update         Remove         Onsite Alert Settings         Add         Add         Add         Onsite Alert IDs         Onsite Alert IDs         Onsite Alert IDs for the ERL                                                                                                    | IN Settings  ute/Translation pattern  Select Add Update Remove  P113125551212  site Alert Settings  allable Onsite Alert IDs  Onsite Alert IDs for the ERL  Add Remove  L Address  Details Edit ALI Time Zone US/Central                                                                                                    |
| ELIN Settings         Route/Translation pattern         Select         Select         Add         Update         Remove         Posite Alert Settings         Add         Add         Add         Add         Onsite Alert Settings         Add         Add                                                                                                    | IN Settings ute/Translation pattern Select Add Update Remove 9113125551212  site Alert Settings allable Onsite Alert IDs Add Remove Onsite Alert IDs for the ERL Add Remove L Address Details Edit ALI Time Zone US/Central                                                                                                    |
| Add Update<br>Remove 9113125551212                                                                                                    | ute/Translation pattern   Select   IN     IN    <                                                                                                    |
| Add<br>ELIN<br>Belect                                                                                                    | Add<br>Update<br>Remove<br>site Alert Settings-<br>allable Onsite Alert IDs<br>Add<br>Remove<br>Add<br>Remove<br>L Add<br>Remove<br>US/Central                                                                                                    |
| Densite Alert Settings Available Onsite Alert IDs Onsite Alert IDs Onsite | IN Update<br>Remove  site Alert Settings aliable Onsite Alert IDs for the ERL  Add Remove  L Address  Details Edit ALI Time Zone US/Central                                                                                                    |
| Available Onsite Alert IDs Onsite Alert IDs for the ERL                                                                                                    | I Address                                                                                                    |
| Available Onsite Alert IDs Onsite Alert IDs Add                                                                                                    | Add Remove Onsite Alert IDs for the ERL                                                                                                    |
| Onsite Alert Settings Ivailable Onsite Alert IDs Onsite Alert IDs Add                                                                                                    | Add Remove Onsite Alert IDs for the ERL                                                                                                    |
| vailable Onsite Alert IDs Onsite Alert IDs for the ERL                                                                                                    | Add Consite Alert IDs Consite Alert IDs Consite Alert IDs for the ERL Consite Alert IDs for the ERL Consite Alert IDs for the |
| Available Onsite Alert IDs Onsite Alert IDs for the ERL                                                                                                    | Add Consite Alert IDs Consite Alert IDs for the ERL Consite Alert IDs for the ERL Consite Alert |
| Add                                                                                                    | Add<br>Remove                                                                                                    |
|                                                                                                    | L Address                                                                                                    |
| Remove                                                                                                    | L Address                                                                                                    |
|                                                                                                    | L Address                                                                                                    |
| Ψ Ψ                                                                                                    | L Address                                                                                                    |
|                                                                                                    | L Address                                                                                                    |
| RL Address                                                                                                    | Details Edit ALI Time Zone US/Central                                                                                                    |
| ALI Details                                                                                                    |                                                                                                    |
| Lair Aci                                                                                                    |                                                                                                    |
|                                                                                                    |                                                                                                    |
| evel of service                                                                                                    | vel of service                                                                                                    |
| evel of service Get level of service                                                                                                    | vel of service                                                                                                    |
|                                                                                                    |                                                                                                    |

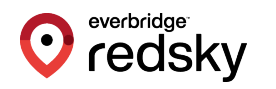

7. A response of **SUCCESS** indicates that the record was pushed to E911 Anywhere and that the address was validated.

| RL Information for RedSky Head | quarters                   |                              | ?        |
|--------------------------------|----------------------------|------------------------------|----------|
| ERL Settings                   |                            |                              |          |
| ERL Name *                     | Red                        | Sky Headquarters             |          |
| Description                    |                            |                              |          |
| ELIN Settings                  |                            |                              |          |
| Route/Translation pattern      |                            | 9113125551112                | ESS(0) 🔺 |
| Select V                       | Add                        |                              |          |
| ELIN                           | Update                     |                              |          |
|                                | Remove                     |                              |          |
| Disite Alert Settings          |                            | Ţ                            | v        |
| Dursite Alert Settings         | Add                        | Onsite Alert IDs for the ERL | *        |
| Available Onsite Alert IDs     | Add<br>Remove<br>Time Zone | Onsite Alert IDs for the ERL |          |

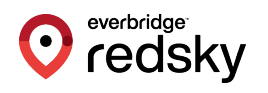

### National E911 Service Provider Schedule

The National E911 Service Provider Schedule page allows you to specify the day of the week and time when ALI update requests are sent to RedSky. It is recommended to run the schedule once per day and outside of business hours due to the added network traffic.

1. Go to National E911 Service Provider ERL > National E911 Service Provider Schedule.

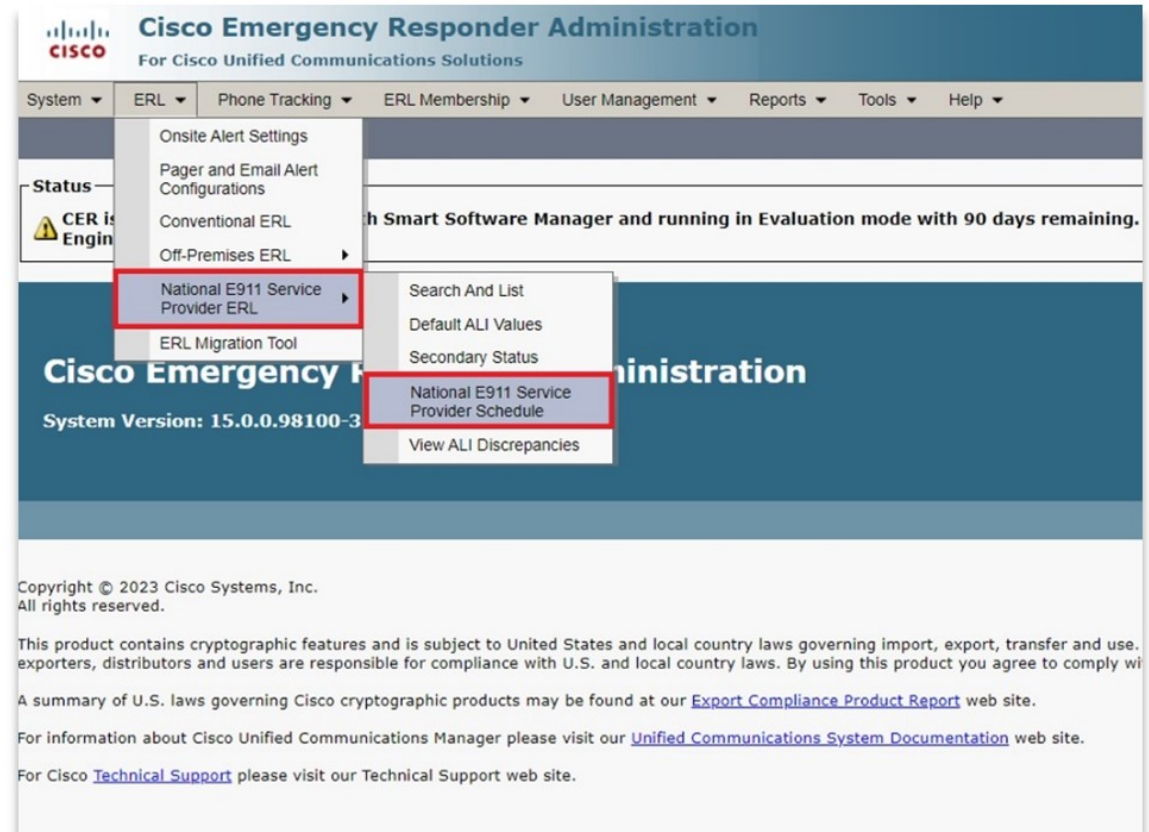

2. Select the days of the week and time of day that you want to run the switch port and phone update process. The schedule is based on a 24-hour clock

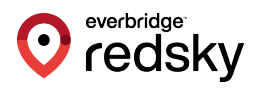

#### with 00 hours and 00 minutes equaling midnight.

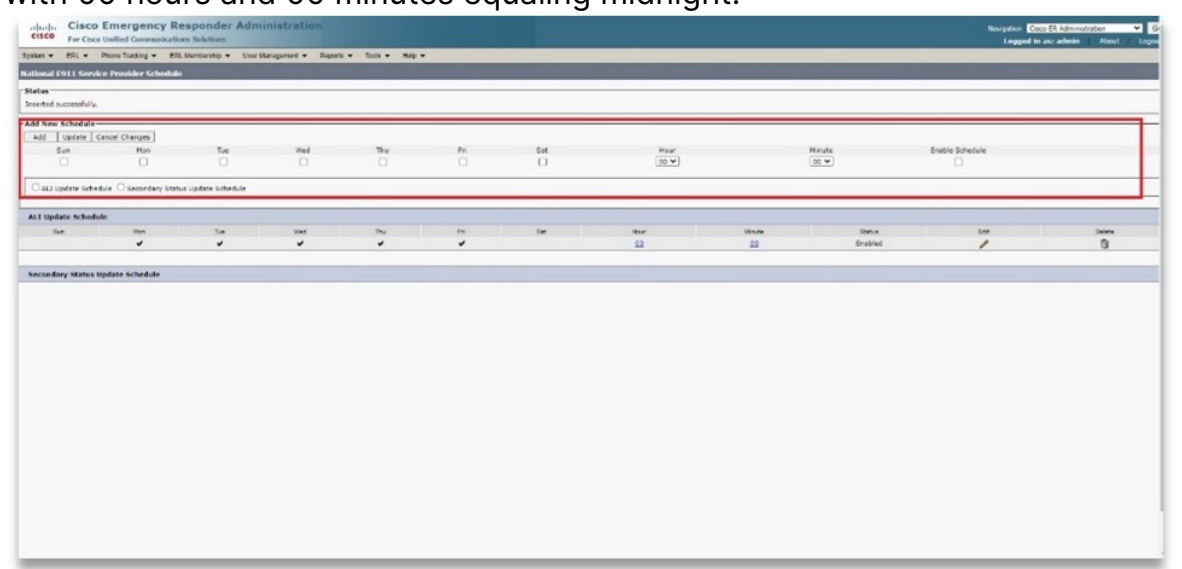

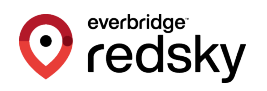

## Verify ERL Records in E911 Anywhere

Log into <u>https://anywhere.e911cloud.com</u> with respective user credentials. **ERL Records** will be listed under **Configuration** > **CER Locations**.

|   |   | oredsky             | CER Locatio   | ons                     |                                |                                         | Micha<br>CER V   | el McKenna<br>vith RedS | MM<br>iky • |
|---|---|---------------------|---------------|-------------------------|--------------------------------|-----------------------------------------|------------------|-------------------------|-------------|
| 1 | r | DASHBOARD           | (a)           |                         |                                |                                         |                  |                         |             |
| • | 9 | ADMINISTRATION      | search O      |                         |                                |                                         |                  |                         | _           |
| ٩ |   | CONFIGURATION       | Location Name | Location<br>Information | Phone Number /<br>Alternate ID | Address                                 | Backend Provider | Details                 |             |
| Γ |   | ALERTS & EMAILS     | RedSky HQ     | FL 16 STE 1600          | (312) 555-1112                 | 333 N Michigan AV,<br>chicago, IL 60601 | Comtech          | â                       |             |
|   | 9 | E911 LOCATIONS      | Previou       |                         | Page 1 of 1                    | 25 rows                                 |                  |                         |             |
| L | 9 | CER LOCATIONS       |               |                         |                                |                                         |                  |                         |             |
|   |   | USERS               |               |                         |                                |                                         |                  |                         |             |
|   | ષ | PIDF-LO DEVICES     |               |                         |                                |                                         |                  |                         |             |
|   | ۳ | NETWORK DISCOVERY   |               |                         |                                |                                         |                  |                         |             |
|   | C | CALL ROUTING - SIP  |               |                         |                                |                                         |                  |                         |             |
|   | C | CALL ROUTING - PSTN |               |                         |                                |                                         |                  |                         |             |
|   | อ | CALL MONITORING     |               |                         |                                |                                         |                  |                         |             |
|   | 0 | EON USERS           |               |                         |                                |                                         |                  |                         |             |

**NOTE:** CER Locations cannot be added or edited in the E911 Anywhere portal.

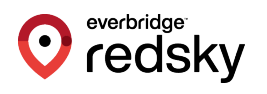

# Appendix

## **CER Field Mapping**

| Field               | Usage                                                                    |  |  |  |
|---------------------|--------------------------------------------------------------------------|--|--|--|
| House Number        | Required by RedSky                                                       |  |  |  |
| House Number Suffix | Optional                                                                 |  |  |  |
| Street Name         | Required by RedSky                                                       |  |  |  |
| Street Suffix       | Optional                                                                 |  |  |  |
| State               | Required by RedSky                                                       |  |  |  |
| ZIP Code            | Required by RedSky                                                       |  |  |  |
| ZIP Code Extension  | Not Used                                                                 |  |  |  |
| Community Name      | Required by RedSky                                                       |  |  |  |
| County ID           | Not Used                                                                 |  |  |  |
| Location*           | Optional - Used for enhanced location information (e.g., Floor and Room) |  |  |  |
| Longitude           | Not Used                                                                 |  |  |  |
| Latitude            | Not Used                                                                 |  |  |  |
| Elevation           | Not Used                                                                 |  |  |  |
| Prefix Directional  | Optional                                                                 |  |  |  |
| Post Directional    | Optional                                                                 |  |  |  |
| TAR Code            | Not Used                                                                 |  |  |  |
| Main NPA            | Not Used                                                                 |  |  |  |
| Customer Name       | RedSky-provided Account ID                                               |  |  |  |
| Customer Code       | 911                                                                      |  |  |  |
| Company ID          | RedSky-provided Account ID                                               |  |  |  |
| Main Telephone No.  | Not Used                                                                 |  |  |  |
| Order Number        | Not Used                                                                 |  |  |  |
| Class of Service    | VoIP Default                                                             |  |  |  |
| Type of Service     | Non-Pub                                                                  |  |  |  |
| Reserved            | Not Used                                                                 |  |  |  |
| Extract Date        | Not Used                                                                 |  |  |  |
| Exchange            | Not Used                                                                 |  |  |  |
| Comments            | Optional – Used for Location Name in<br>RedSky                           |  |  |  |